## **Online Application Process**

# Click on website <u>www.feismaitiu.ie</u>

# Click on *Classes* on top bar OR click on relevant picture on the top of the home page.

# First click on the *section* of the Feis you want to enter ie:

~ Singing ~ Music ~ Speech and Drama ~ Bhéarslabhairt

When you are in the section you want, you then must click on the particular *subject* you are looking for.

## ~ Singing Subjects and relevant Class Numbers

| Action Songs Groups          | Confined Vocal Duets 95  | Senior Singing 1-36       |
|------------------------------|--------------------------|---------------------------|
| 101-104                      | Family Class596          | Verse-Speaking with Piano |
| Action Songs Solo 111-115    | Girls Solo Singing 51-56 | 287-288                   |
| Boys Solo Singing 61-63      | Group Singing 86-88      | Vocal Duets 91-93         |
| Choirs 76-85                 | Musical Drama 335-338    |                           |
| <b>Confined Solo Singing</b> | Musical Theatre and      |                           |
| 71-72                        | Ensemble 15-28           |                           |
|                              |                          |                           |

## ~ Music Subjects and relevant Class Numbers

| Brass                       | 201-205 | Instrumental Music     |         | Strings      | 231-232       |
|-----------------------------|---------|------------------------|---------|--------------|---------------|
| Classical Guitar            | 276-277 |                        | 141-144 | Verse-Speaki | ng with Piano |
| <b>Confined Piano</b>       | 181-187 | Organ                  | 196-197 |              | 287-288       |
| <b>Confined Piano Duets</b> |         | Piano (Open) and Organ |         | Viola        | 256-259       |
|                             | 188-189 |                        | 151-167 | Violin       | 236-242       |
| <b>Confined</b> Strings     | 261-262 | Piano Duets            | 171-174 | Violoncello  | 246-251       |
| Duo and Chamber Music       |         | Recorders              | 221-223 | Woodwind     | 201/211-215   |
|                             | 266-270 | <b>Recorder Duets</b>  | 224-225 |              |               |
| Family Class                | 596     | School Bands           | 281-284 |              |               |
|                             |         |                        |         |              |               |

| Action Verse            | <i>482-492</i> | Improvisation   | <i>341-343</i> | Speech & Drama304          |
|-------------------------|----------------|-----------------|----------------|----------------------------|
| Ballad Speaking         | <i>396-397</i> | Mime Duo        | <i>461-462</i> | Solo Verse Speaking        |
| Choral Speaking         | 471-477        | Mime Group      | 466-469        | (14 Years to 5 Years)      |
| Drama (Duos)            | <i>306-313</i> | Mime Solo       | <i>451-453</i> | 361-370                    |
| Dramatic Solo           | <i>321-329</i> | Musical Drama   | <i>335-338</i> | Verse Speaking             |
| Dramatisation of a Poem |                | Musical Theatre | 17-28          | (Victorian and Advanced to |
| (Solo and Duo)          | 413-416        | Prose Speaking  | 446-448        | 15 Years) 351-359/391      |
| Duo Verse Speaki        | ng             | Public Speaking | 346-349        | Verse Speaking Own Choice  |
| _                       | 411-412        | Reading         | <i>431-438</i> | 401-403                    |
| Family Class            | <b>596</b>     | Recitals        | <i>421-425</i> | Verse-Speaking with Piano  |
|                         |                |                 |                | 287-288                    |
|                         |                |                 |                |                            |

~ Speech & Drama Subjects and relevant Class Numbers

## ~ Bhéarslabhairt agus Drámaíochta and relevant Class Numbers

| Bhéarslabhairt | 511-518 | Cór-Reacaireacht | 534-535    | Míreanna Drámaíochta        |
|----------------|---------|------------------|------------|-----------------------------|
| Caint Phoiblí  | 531     | Family Class     | <b>596</b> | 526-527                     |
|                |         |                  |            | Reachaireacht i nGailge 539 |

# Click on **Class Box** that displays *Choose an option* and then click on the **Class Number** you require. The Syllabus page is printed on this webpage to confirm the Class Number you are looking for. You can scroll through the Syllabus by clicking on the next page or previous page options at the top or end of the Syllabus page.

# Enter **performer's name and DoB** in the European format dd/mm/yyyy. If a duo class enter both names. If more than two performers or a Choir then enter a group name, and dob of the *oldest* performer in the group.

# Click on name of **performance teacher**. If teacher is not listed click **Misc. Teacher or My Teacher not Listed**. If a choir click on **MISC CHOIRS**. If taught by parent click on **SELF/PARENT**.

# Consent to sharing of personal data (with Feis and performance teacher)

# Press Enter.

# Add to basket and continue with other entries as above or go to check out.

**# Payment** can be made by either credit/debit card or through PayPal.